**ExpertPath**<sup>™</sup>

# 最新消息

ExpertPath 推出全新簡化的導覽方式 與更友善的操作介面,強化視覺化設 計,讓使用者更容易存取診斷資源。 本指南詳述使用者可透過這些改進獲 得的體驗,包括更佳的使用者介面、 影像瀏覽效能提升,以及針對各種行 動裝置的優化。

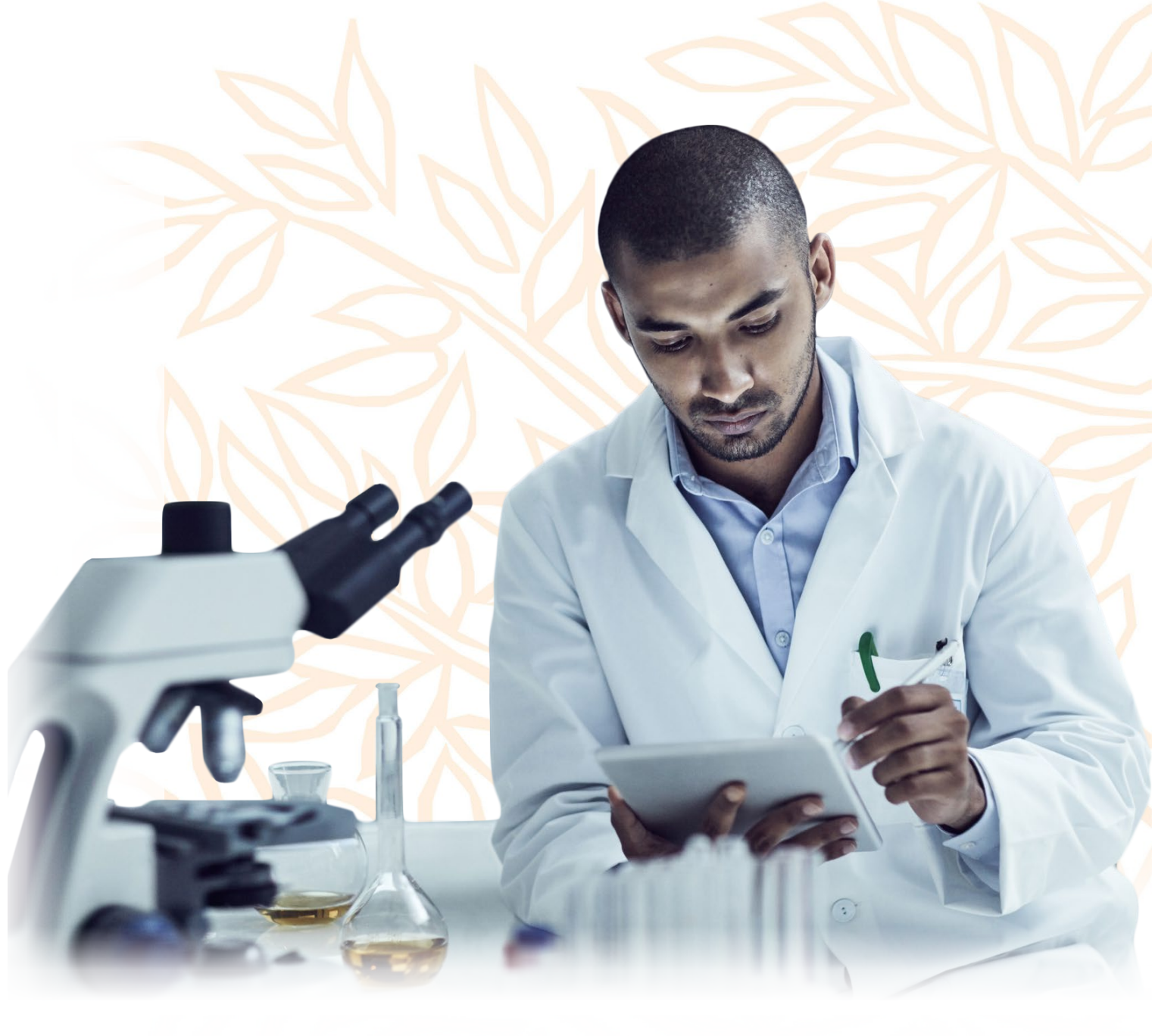

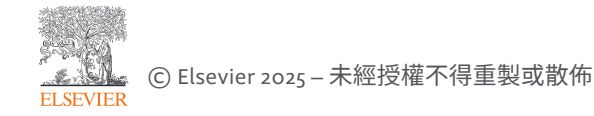

### 首頁:桌上型裝置

### ExpertPath 首頁包含(圖1):

- A. 圖像搜尋與文字搜尋選項分開,導覽更方便 B. 可依分類進行篩選
- C.「最近瀏覽」功能已移至頁首區域D.頁首可完整顯示,並可隨螢幕寬度自動調整顯示效果

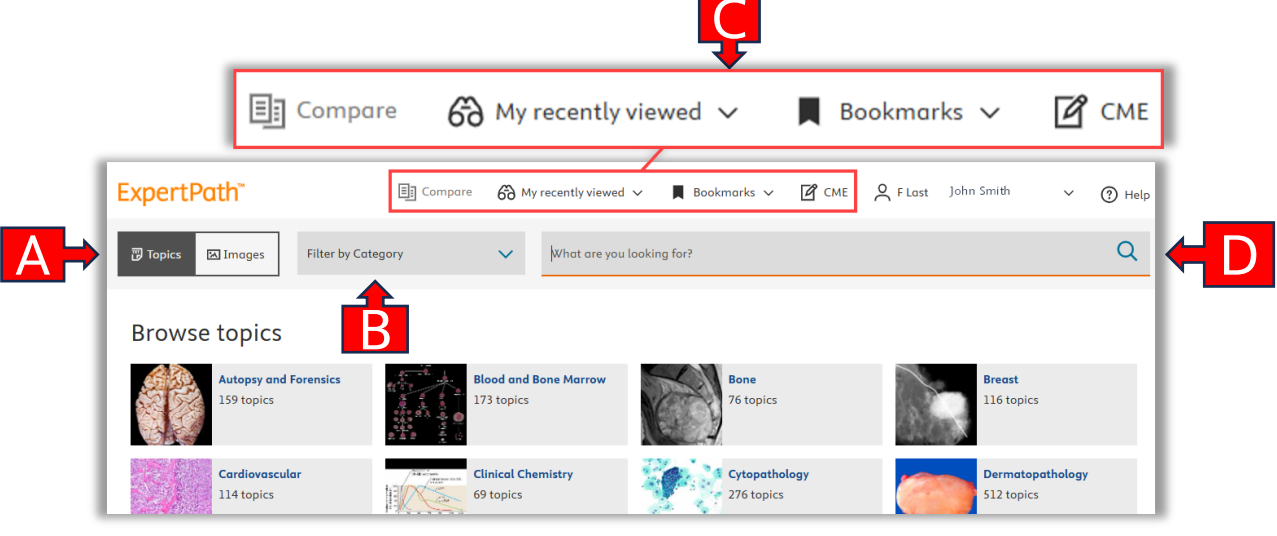

#### 圖1: ExpertPath 首頁

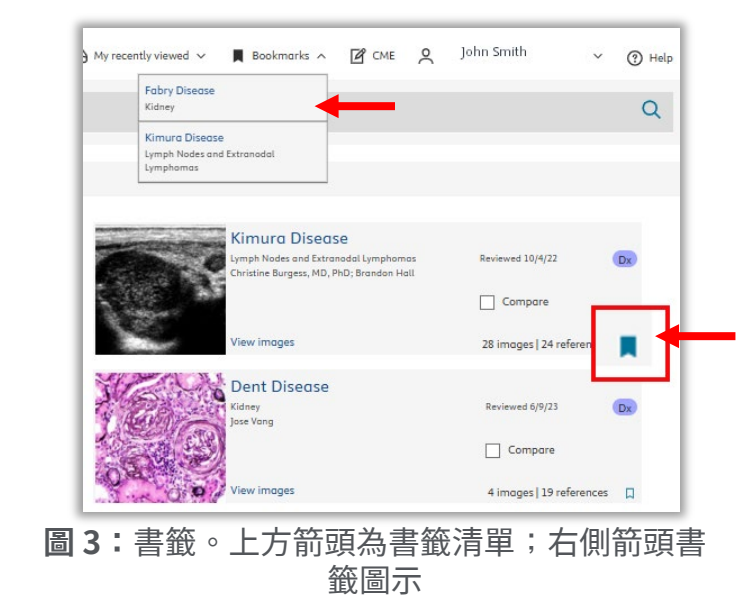

比較清單:可從搜尋結果卡片中將文件加入比較清單,以便與其他文件進行並列比較。(圖2)

**書籤功能:**可從搜尋結果頁或文件頁面中 將文件加入書籤,使用者可從頁首檢視書 籤文件。(圖 3)

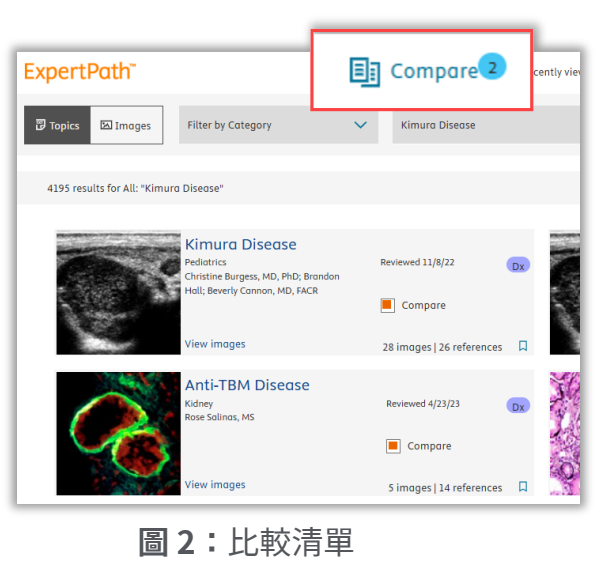

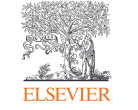

### 搜尋結果頁面:桌上型裝置

ExpertPath 的搜尋結果頁面現在顯示為雙欄 式卡片設計,卡片上會一致地呈現與文件相 關的關鍵資訊。新版本的文件卡片尺寸比舊 版加大了一倍(圖4)。

A. 文件類型現在會以膠囊樣式顯示。B. 書籤功能以圖示方式顯示於卡片中。C. 可透過圖片或文件標題連結至完整文件內容。

D. 可直接在搜尋結果頁中檢視文件中的 圖片,無需另開頁面。

E. 比較文字與勾選框取代了先前的圖示 設計

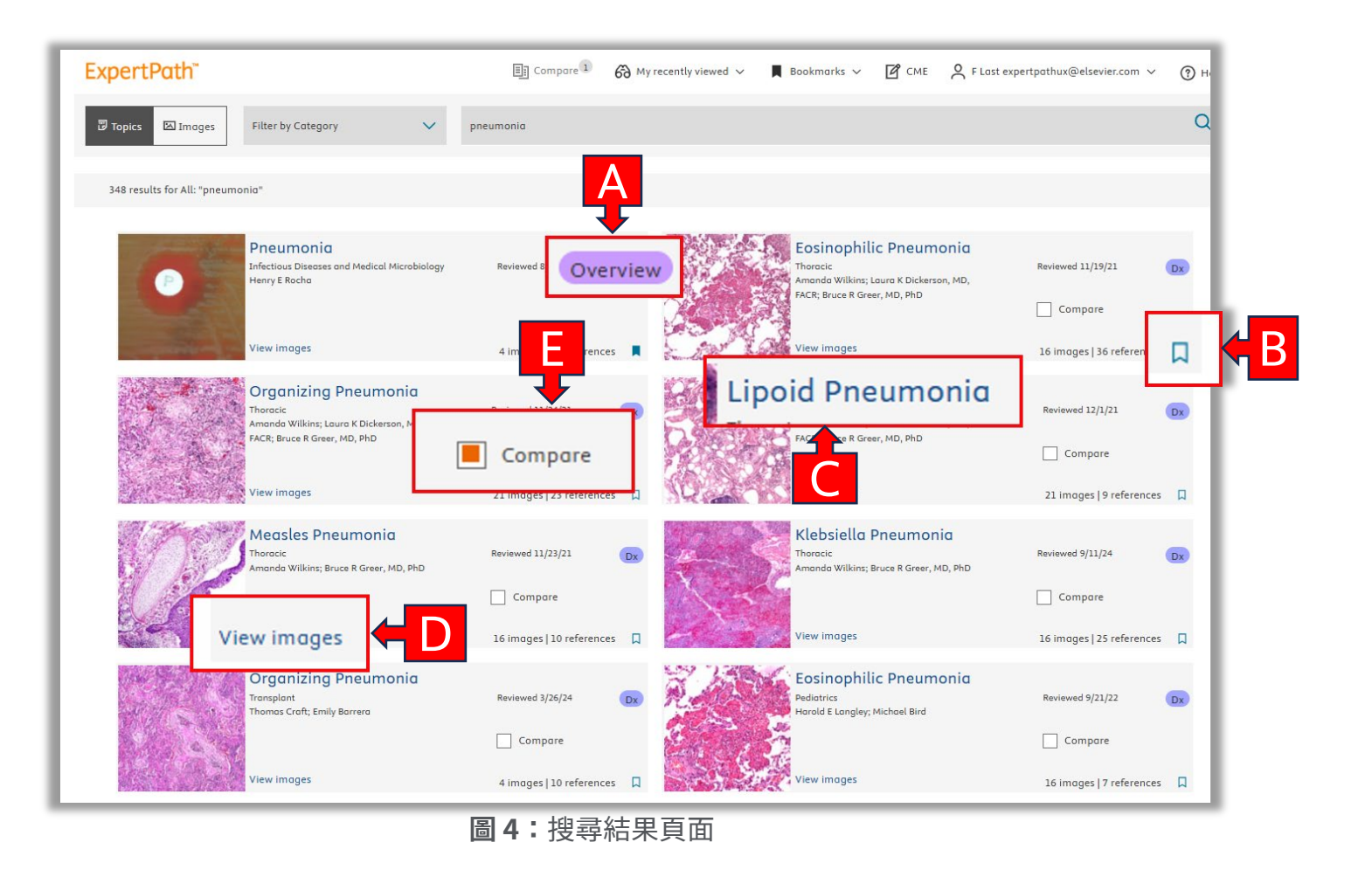

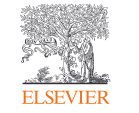

### 文件頁面:桌上型裝置

全新設計的文件頁面包含以下改 進:

左側的導覽選單提供快速連結, 可跳轉至文件的各個區塊(圖 5)。

使用者可在縮圖檢視(圖6上 方)與附說明文字的小圖檢視 (圖6下方)之間自由切換。

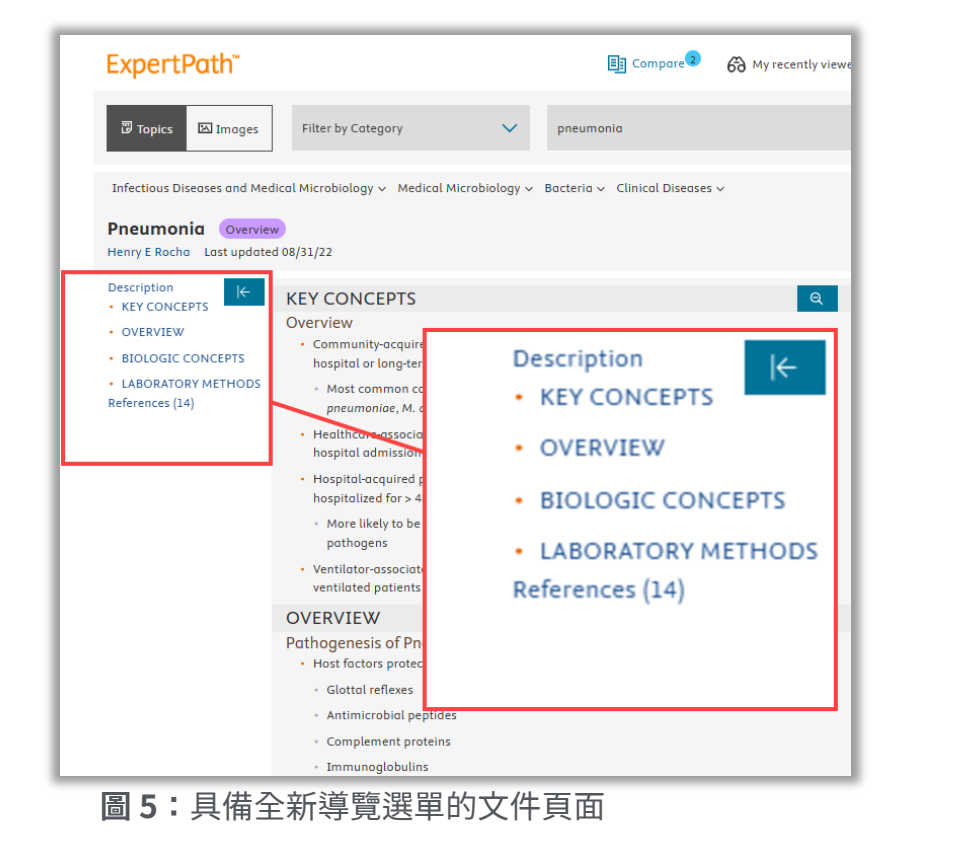

 Elected Images
 Image: Compare the second second

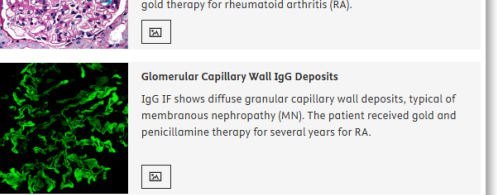

**圖 6:**文件頁面的圖像庫 上方為縮圖檢視,下方為附圖說的圖像檢視

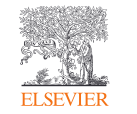

## 首頁與文件頁面:行動裝置優化

Α

首頁(圖6): A.依據螢幕大小自動調整欄位數量 B.頁首可完整顯示,並可隨螢幕寬度自 動調整

選單(圖7):

・在行動裝置上瀏覽時,頁首選項會整
合進選單中

文件頁面(圖8): A.文字與圖片會分別顯示於不同的分頁

B. 導覽選單會移至頁面右側

| Filter by Category   Topics   Images     What are you looking for?   Q     Browse topics   If a topics   If a topics     If a topics   If a topics   If a topics     If a topics   If a topics<                                                                                                    | pertPath"                           | ۵                                   | @ ≡ |
|----------------------------------------------------------------------------------------------------|-------------------------------------|-------------------------------------|-----|
| What are you looking for?   Q     Browse topics   Statepy and Forensics<br>139 topics   Statepy and Forensics<br>139 topics   Statepy and Forensics<br>173 topics     Source Topics   Statepy and Forensics<br>139 topics   Statepy and Forensics<br>173 topics   Statepy and Forensics<br>173 topics     Source Topics   Statepy and Forensics<br>173 topics   Statepy and Forensics<br>173 topics   Statepy and Forensics<br>130 topics     Source Topics   Statepy and Forensics<br>134 topics   Statepy and Forensics<br>136 topics   Statepy and Forensics<br>136 topics     Source Topics   Statepy and Forensics<br>132 topics   Statepy and Forensics<br>132 topics   Statepy and Forensics<br>132 topics                                                                                                    | ter by Category 🗸 🗸                 | Topics Images                       |     |
| Browse topics     Autopy and Forensics<br>159 topics   Image: Constraint of the second<br>Second Second Secon                                          | hat are you looking for?            |                                     | Q   |
| Autopsy and Forensics<br>159 topicsBlood and Bone Marrow<br>173 topicsBone<br>76 topicsBone<br>76 topicsBreast<br>116 topicsCardiovascular<br>114 topicsImage: Cardiovascular<br>66 topicsCardiovascular<br>69 topicsCardiovascular<br>276 topicsImage: Cardiovascular<br>69 topicsCardiovascular<br>69 topicsCardiovascular<br>124 topicsImage: Cardiovascular<br>69 topicsCardiovascular<br>69 topicsCardiovascular<br>124 topicsImage: Cardiovascular<br>69 topicsCardiovascular<br>69 topicsCardiovascular<br>124 topicsImage: Cardiovascular<br>69 topicsCardiovascular<br>69 topicsCardiovascular<br>124 topicsImage: Cardiovascular<br>69 topicsCardiovascular<br>69 topicsCardiovascular<br>124 topicsImage: Cardiovascular<br>69 topicsCardiovascular<br>69 topicsCardiovascular<br>124 topicsImage: Cardiovascular<br>69 topicsCardiovascular<br>69 topicsCardiovascular<br>124 topicsImage: Cardiovascular<br>69 topicsCardiovascular<br>69 topicsCardiovascular<br>124 topicsImage: Cardiovascular<br>69 topicsCardiovascular<br>69 topicsCardiovascular<br>124 topicsImage: Cardiovascular<br>124 topicsCardiovascular<br>124 topicsCardiovascular<br>124 topicsImage: Cardiovascular<br>124 topicsCardiovascular<br>124 topics                                                                                                    | Browse topics                       |                                     |     |
| Bone<br>76 topics Breat<br>116 topics   Cardiovascular<br>114 topics Image: Clinical Chemistry<br>69 topics   Cytopathology<br>276 topics Image: Clinical Chemistry<br>69 topics   Cytopathology<br>276 topics Image: Clinical Chemistry<br>69 topics   Endocrine<br>132 topics Image: Clinical Chemistry<br>69 topics   Endocrine<br>132 topics Image: Clinical Chemistry<br>69 topics                                                                                                    | Autopsy and Forensics<br>159 topics | Blood and Bone Marrov<br>173 topics | V   |
| Cardiovascular<br>114 topics Image: Constraint of the constraint of the con | Bone<br>76 topics                   | Breast<br>116 topics                |     |
| Cytopathology<br>276 topics Dermatopathology<br>512 topics   Endocrine<br>152 topics Endoccopy<br>159 topics                                                                                                    | Cardiovascular<br>114 topics        | 69 topics                           |     |
| Endocrine Endoscopy                                                                                                    | Cytopathology<br>276 topics         | Dermatopathology<br>512 topics      |     |
|                                                                                                    | Endocrine<br>152 topics             | Endoscopy<br>159 topics             |     |

**圖 6**:首頁。A:欄位數量會依頁面寬度調整;B: 頁首可完整顯示並自動配合螢幕大小調整

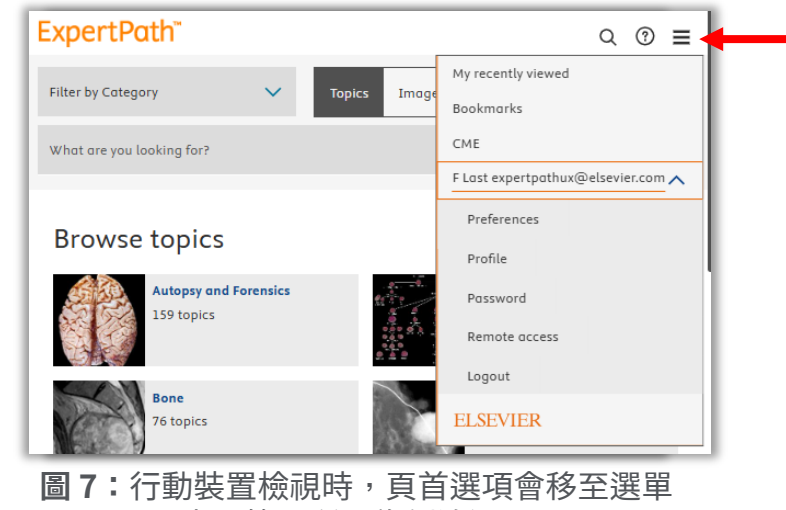

中。箭頭所示為側邊選單

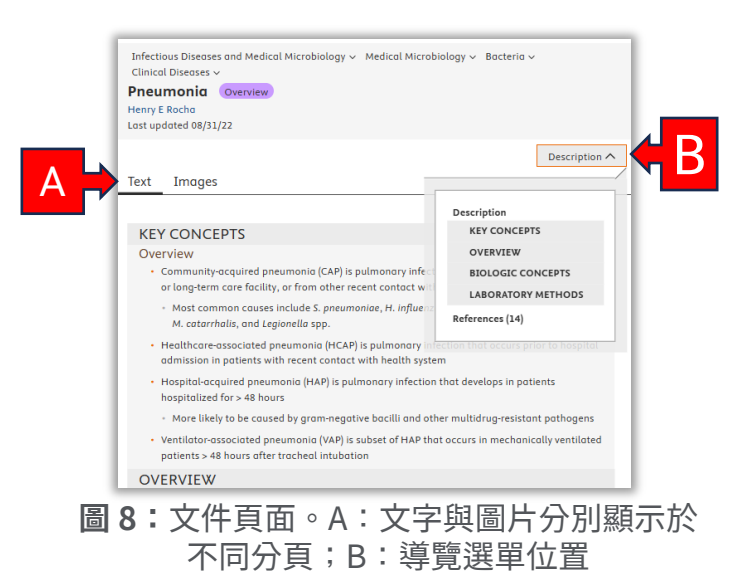

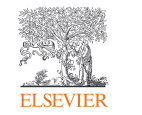